# Exporter et importer des données avec PMB

## Fiche technique PMB n° 2.5

**Objectifs** : Fournir des données pour une base de mutualisation, importer les notices de vos abonnements à Citédoc bibli, prêter des ouvrages avec les notices, sauver des notices correctes lorsque l'on veut refaire une conversion.

| Étape 1<br>Exporter des donr                                                                                                    | iées                                                                                                    |                                                                                                    |                                                                                                    |
|----------------------------------------------------------------------------------------------------|----------------------------------------------------------------------------------------------------|----------------------------------------------------------------------------------------------------|----------------------------------------------------------------------------------------------------|
| 1. Créer un panier de no                                                                                                    | tices pour l'export                                                                                                    |                                                                                                    |                                                                                                    |
| Catalogue / Panier / Gestio                                                                                                    | n / Ajouter un panie                                                                                                    | r                                                                                                    |                                                                                                    |
| Donner-lui un nom signific<br>'panier de notices' comme                                                                                                    | catif et garder<br>Type de panier                                                                                                    | Paniers ><br>Gestion des panie<br>Ajouter un p<br>Nom du panier<br>Panier pour l'exy<br>Type de panier<br>panier de not<br>Commentaire | Gestion > Gestion des paniers<br>ars Gestion des procédures<br>anier<br>bort de notices<br>ices V                                                                                                    |
| Enregistrer                                                                                                    |                                                                                                    | Autorisations a<br>admin Annuler                                                                                                    | ccordées à :<br>catalog Circul<br>nregistrer                                                                                                    |
| 2. Rechercher les notices                                                                                                    | à exporter et les m                                                                                                    | ettre dan                                                                                                    | s le panier                                                                                                    |
| Faites votre recherche                                                                                                    | r/titre Catégorie/sujet Termes du thés                                                                                                    | aurus Éditeur/colle<br>le dessinée) Et Da                                                                                              | ction Paniers <u>Multi-critères</u><br><b>te d'édition</b> Contient au moins un des mots (2005) => 5 notice(s) trouvée(                                                                                                    |
| Cliquez sur le panier                                                                                                    | Retourner à l'écran de r<br>Yois parents / Jak<br>Les larmes de Tlaloc / Pellerin<br>Petit Vampire et le rêve de Tokyo /<br>Ramdam sur le rift / Herlé<br>Waterminator / Midam | recherche Tra                                                                                                    | nsformer en équation DSI http://localhost - Ajout dans un panier - Mozilla Firefox       Ajouter       Les notices de la page courante                                                                                                    |
| Et ajoutez ' <b>Toutes les noti</b><br>recherche'<br>dans le 'Panier pour l'expor<br><b>Ajouter</b><br><u>http://localhost</u><br><u>s notices ont été ajoutées au panier l</u><br><u>ok</u> | ces du résultat de la<br>et de notices'<br>OK                                                                                                    |                                                                                                    | <ul> <li>Toutes les notices du résultat de la recherche</li> <li>au panier</li> <li>Panier de bulletins</li> <li>Panier de bulletins pour la suppression de bulletins de la base (0 bulletins dont 0 pointés.)</li> <li>Panier d'exemplaires pour modification par lot 1 (0 exemplaires dont 0 pointés.)</li> <li>Panier d'exemplaires pour modification par lot 2 (0 exemplaires dont 0 pointés.)</li> <li>Panier d'exemplaires pour la suppression d'exemplaires de la base (0 exemplaires dont 0 pointés.)</li> <li>Panier d'exemplaires pour la suppression d'exemplaires de la base (0 exemplaires dont 0 pointés.)</li> <li>Panier de notices</li> <li>Notices pour suppression de notices de la base (0 notices pour la suppression de notices de la base (0 notices dont 0 pointés.)</li> <li>Panier de notices pour suppression des mémodocnet (5549 notices dont 0 pointés.)</li> <li>Panier pour les nouveaux romans (8 notices dont 2 pointés.)</li> <li>Panier pour l'export de notices (0 notices dont 0 pointés.)</li> <li>Panier pour l'export de notices (0 notices dont 0 pointés.)</li> </ul> |

**Fiche technique PMB n° 2.5. : Exporter et importer des données avec PMB** Coordination des documentalistes de l'enseignement catholique de Bretagne

21/05/2007 http://www.citedoc.net/

### 3. Exporter les notices au format unimarc bretagne

Catalogue / Panier / actions / export

| Cliquez sur le Panier pour<br>l'export de notices<br>cochez 'Eléments non pointés'                                                                                        | Paniers > Actions > Export         Vider le panier Transfert   Editions Impression d'étiquettes de cote Export   Par procédure d'action Suppr de la base         Panier pour l'export de notices (Panier de notices) |                                                                                          |                                             |                             |  |
|----------------------------------------------------------------------------------------------------|----------------------------------------------------------------------------------------------------|------------------------------------------------------------------------------------------|---------------------------------------------|-----------------------------|--|
| choisissez Type d'export<br>'unimarc bretagne'                                                                                                    | Ce panier contient                                                                                                    | Total<br>dont fonds<br>dont inconnus                                                     | Total<br>36<br>36<br>0                      | Pointé(s)<br>O<br>O         |  |
| Pour l'instant on ne s'occupe pas<br>des exemplaires. On en reparlera<br>dans une prochaine version.                                                                      | Choisissez les éléments à ex<br>Eléments pointés<br>Eléments non pointés<br>Type d'export unimarc bretagne<br>Conserver les informations des                                                                         | <pre><pre><pre><pre><pre><pre><pre><pre></pre></pre></pre></pre></pre></pre></pre></pre> | e 995                                       |                             |  |
| Exporter                                                                                                    | Annuler Exporter                                                                                                    |                                                                                          |                                             |                             |  |
|                                                                                                    |                                                                                                    | Panier pour l'e                                                                          | xport de notices (Panier                    | de notices)                 |  |
| Terminer l'étape de conversion                                                                                                    |                                                                                                    | Conversi                                                                                 | on Base PMB -> UNIM/                        | ARC Bretagne terminée.      |  |
| Ouverture de export367076001161641268.uni                                                                                                    |                                                                                                    |                                                                                          |                                             |                             |  |
| Vous avez choisi d'ouvrir  c export367076001161641268.uni qui est un ficher de type : LNIT file à partir de : http://localhost c Oue doit faire Eirefor suer ce fichier ? |                                                                                                    | Destination du f                                                                         | 5 notices trai                              | tées                        |  |
|                                                                                                    |                                                                                                    | • Télécharger le                                                                         | fichier converti                            |                             |  |
| Loujours effectuer cette action pour ce type de fichier.      OK Annuder                                                                                                  |                                                                                                    | Terminer l'étape de                                                                      | Conversion<br>Liste des erreur de conversio | eurs<br>n ne s'est nroduite |  |
| Ainder                                                                                                    |                                                                                                    | A                                                                                        | acane erreur de conversio                   | in he s est produite        |  |

### Cochez Enregistrer le fichier sur le disque et OK

| Par défaut l'enregistrement se fait sur le bureau.                                                                              | ۲ | Téléch      | argements<br>export367076001161641268.uni<br>Terminé | Quvrir<br>Retirer de la liste |
|----------------------------------------------------------------------------------------------------|---|-------------|------------------------------------------------------|-------------------------------|
|                                                                                                    |   |             |                                                      |                               |
| Vous pouvez renommer ce fichier<br>BD2005.uni (n'oubliez pas l'extension) et<br>l'expédier à la coordination pour Citédoc bibli |   | Les fichier | s sont téléchargés vers : 🞯 Bureau                   | Nettoyer                      |

# ou le mettre en lieu sûr pour réimporter vos notices ultérieurement. 4. Vider le panier

par exemple

Pensez à vider le panier après l'export.

Catalogue / Panier / action / Vider le panier

#### Supprimer

supprime les notices seulement du panier si vous êtes bien dans 'Vider le panier'

| Paniers > Action                                                                     | s > Vider le panier                       |         |           |
|--------------------------------------------------------------------------------------|-------------------------------------------|---------|-----------|
| Editions <u>Vider le panier</u> Sup                                                  | opr de la base xport <u>Transfert</u> Par | requête |           |
| Panier pour l'export                                                                 | de notices (Panier de notices)            |         |           |
| Ce panier contient                                                                   |                                           | Total   | Pointé(s) |
|                                                                                      | Total                                     | 5       | 0         |
|                                                                                      | dont fonds                                | 5       | 0         |
|                                                                                      | dont inconnus                             | 0       | 0         |
| Choisissez les éléme<br>Eléments pointés<br>Eléments non pointés<br>Annuler Supprime | nts à vider du panier<br>r                |         |           |

**Fiche technique PMB n° 2.5. : Exporter et importer des données avec PMB** Coordination des documentalistes de l'enseignement catholique de Bretagne

21/05/2007 http://www.citedoc.net/

#### Étape 2 Importer des notices dans PMB

### Administration / import / Notices Unimarc

### Cliquez sur : Commencer : télécharger votre fichier

| ISBN obligatoire : Non ou     | Imports > Notices UNIMARC                                                                 |
|-------------------------------|-------------------------------------------------------------------------------------------|
| Oui selon vos besoins         | Notices UNIMARC Exemplaires UNIMARC Pointage des importés                                 |
| Ignorer les ISSN si vous avez | Import de notices                                                                         |
| des notices de périodiques    | ISBN obligatoire ? Dédoublonnage sur ISBN ?<br>○ Oui ○ Non ○ Oui ○ Non ☑ Ignorer les ISSN |
| Recherchez votre fichier      | Statut des notices importées :                                                            |
| xxxx.uni                      |                                                                                           |
| Suivant                       | C:Documents and Settings'Annie Jezequel/Bureau/BD2005 Parcourir                           |

Et les notices des 5 bandes dessinées sont intégrées dans la base.

| Imports > Notices UNIMARC                                  |
|------------------------------------------------------------|
| Notices UNIMARC Exemplaires UNIMARC Pointage des importés  |
|                                                            |
| Traitement du fichier <b>BD2005.uni</b>                    |
| Traitement du fichier BD2005.uni                           |
| Il y avait <b>5</b> notice(s) à charger, tout a été traité |
|                                                            |

Vérifiez dans le Catalogue.

Cela fonctionne aussi pour les notices de périodiques que vous pouvez récupérer sur Citédoc bibli.

Annie Jézéquel Créée le 23 octobre 2006 Modifiée le 21 mai 2007

PS : Cette fiche sera modifiée pour une prochaine version de PMB qui intègrera l'export et l'import des exemplaires.